## Wifi segédlet Windows 7 operációs rendszer esetén

Könyvtárunkban bevezetésre került a wifi rendszer, melyet az olvasók az olvasótermekben tudnak igénybe venni hozott laptoppal az eduroam keretében. Eduroamra jogosultakról, illetve magáról a szolgáltatásról bővebb információ megtalálható a szórólapokon, így most csak a wifi Windows 7 alatti beállításról esik szó. Az alábbi folyamat után működőképes lesz a hálózat a felhasználó notebookján.

A laptopok többsége a beépített wireless kártyájával automatikusan felismeri, hogy van egy EDUROAM wifi-hálózat hatótávolságban. Mivel azonban nincsen elvégezve az authentikáció, így nem tudjuk azonnal igénybe venni a szolgáltatást. A konfiguráláshoz a Vezérlőpult / Hálózati és megosztási központ ikonra kattintva a megnyíló ablakban válasszuk ki a baloldali lehetőségek közül a vezeték nélküli hálózatok kezelése menüpontot.

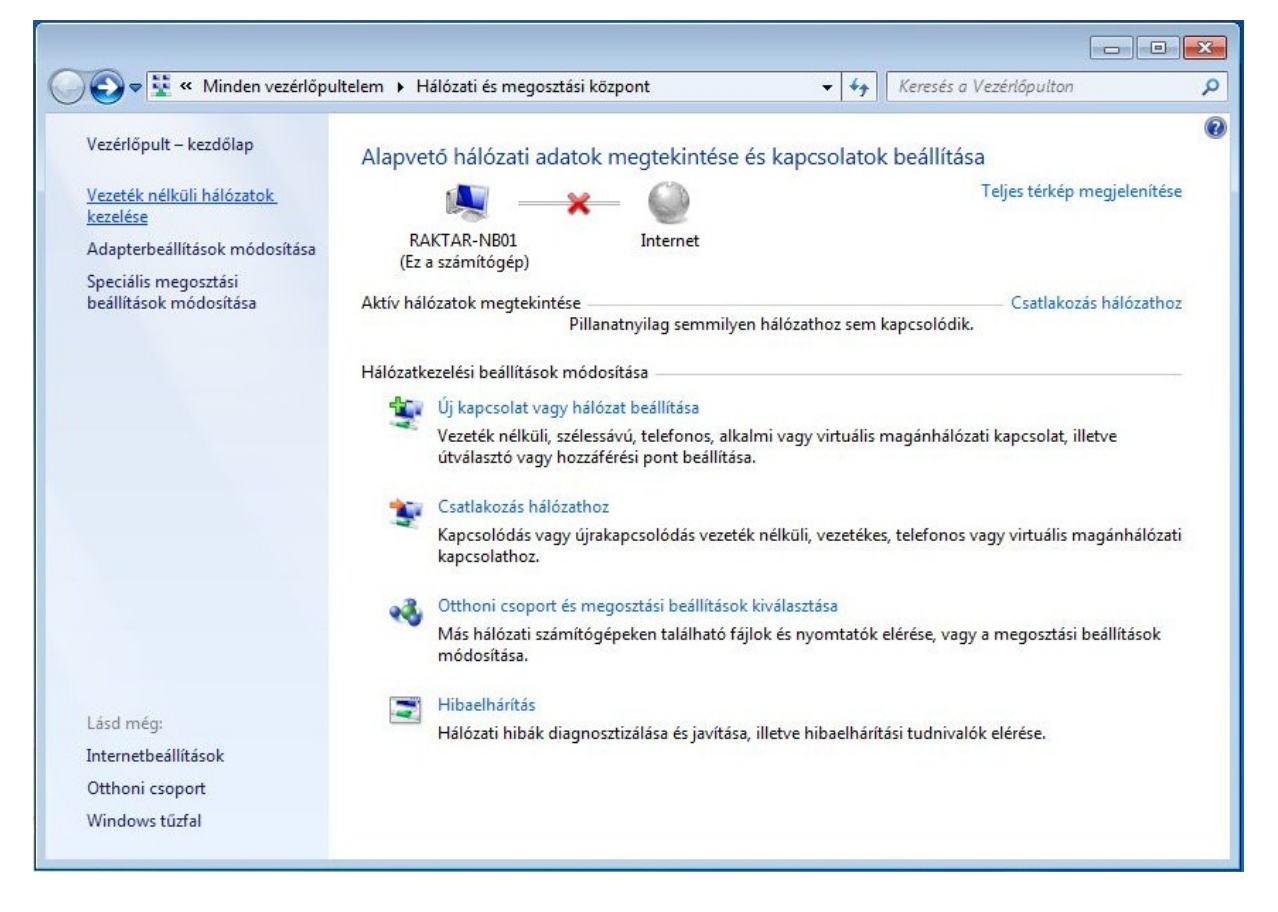

Az így kapott ablakban a hálózati profilok között lehetséges, hogy már megjelent az eduroam profil. Ha ez így történt, akkor válasszuk ki és kérjük a tulajdonságait. Amennyiben nincsen ott automatikusan úgy a hozzáadás gombra kattintva adjuk hozzá Hálózati profil kézi létrehozásával (az alábbi képen ezt az esetet láthatjuk).

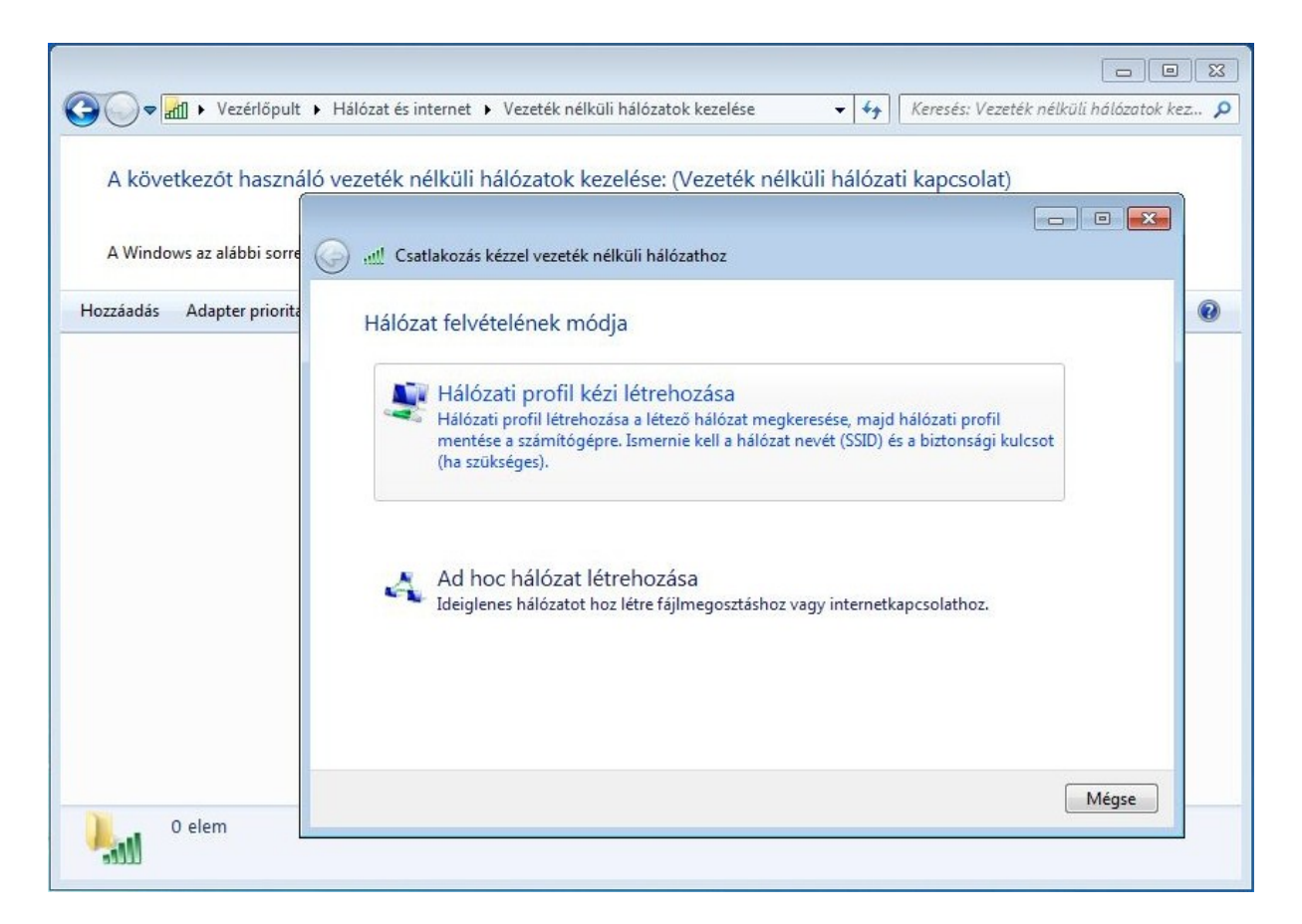

A hálózat nevének írjuk be, hogy eduroam. Biztonság típusánál WPA2-Enterprise-nak, titkosítás típusánál AES-nek kell lennie. Ha ezek be lettek állítva kattintsunk a Tovább gombra.

| 😋 🗢 📶 🕨 Vezérlőpult 🕨                              | Hálózat és internet 🕨 Veze                                 | ték nélküli hálózatok kezelése                                             | <b>-</b> - €9                         | Keresés: Vezeték nélküli hálózatok ke | 1 🔀<br>ez 🔎 |
|----------------------------------------------------|------------------------------------------------------------|----------------------------------------------------------------------------|---------------------------------------|---------------------------------------|-------------|
| A következőt használó<br>A Windows az alábbi sorre | vezeték nélküli hálóza                                     | atok kezelése: (Vezeték né<br>vezeték nélküli hálózathoz                   | ilküli hálóza                         | ti kapcsolat)                         | 1           |
| Hozzáadás Adapter priorita                         | Adja meg a felvenni kívánt vezeték nélküli hálózat adatait |                                                                            |                                       | 0                                     |             |
|                                                    | Hálózat neve:                                              | eduroam                                                                    |                                       |                                       |             |
|                                                    | Biztonság típusa:                                          | WPA2-Enterprise                                                            | •                                     |                                       |             |
|                                                    | Titkosítás típusa:                                         | AES                                                                        | •                                     |                                       |             |
|                                                    | Biztonsági kulcs:                                          |                                                                            | Ka                                    | arakterek elrejtése                   |             |
|                                                    | 🔽 A kapcsolat indít                                        | tása automatikusan                                                         |                                       |                                       |             |
|                                                    | Kapcsolódás akk<br>Figyelmeztetés: Ezzi                    | or is, ha a hálózat nem teszi közze<br>el a beállítással kockázatoknak teł | é a nevét (SSID)<br>neti ki a számító | igép biztonságát.                     |             |
|                                                    |                                                            |                                                                            |                                       | Toyább Méase                          |             |
| 0 elem                                             |                                                            |                                                                            |                                       |                                       |             |

Ekkor hozzáadódik a hálózati profil listához az eduroam profil, viszont ez még nem elegendő a zökkenőmentes szolgáltatáshoz. A megjelenő ablakban kattintsunk a Kapcsolat beállításainak módosítására.

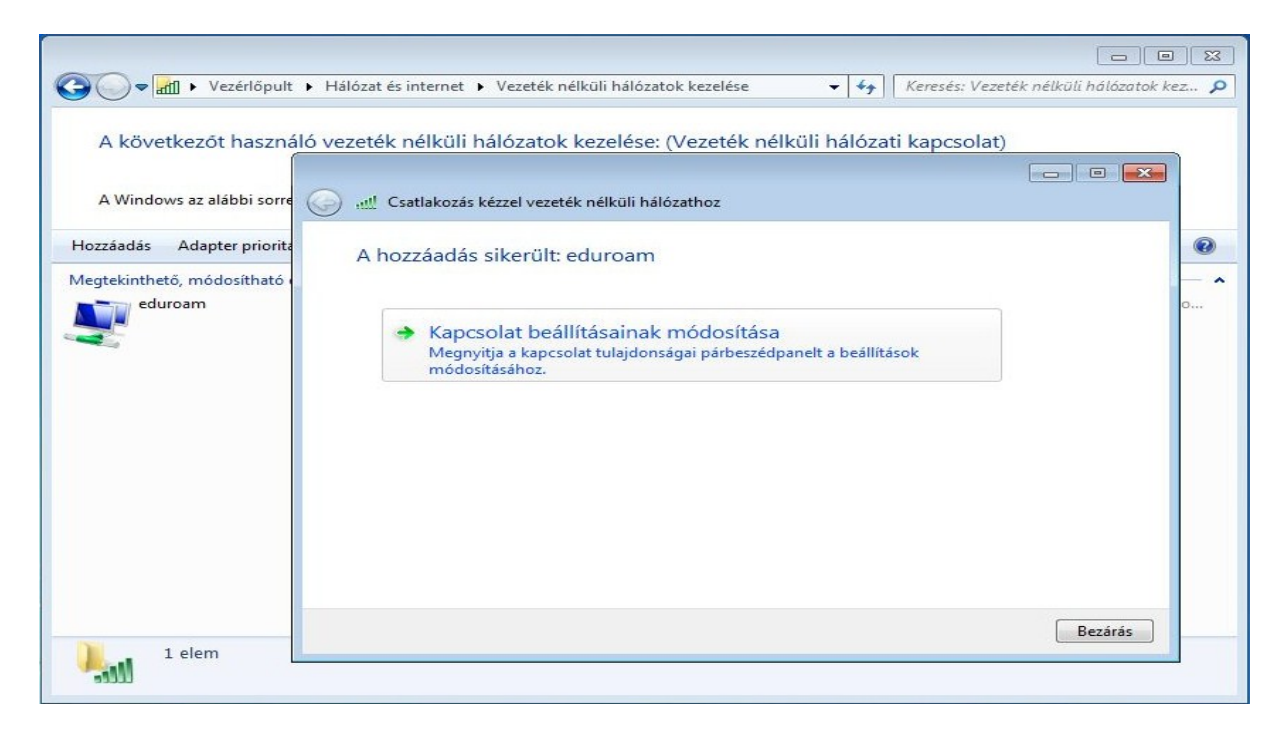

Az így kapott újabb ablakban válasszuk ki a Biztonság fület. Itt a korábban már beállított biztonság és titkosítás típusa mellett megjelenik a hálózati hitelesítés módszere is, amelyet állítsunk Védett EAP (PEAP)-re, majd kattintsunk a Beállítások gombra.

| G                          | lózat és internet 🔸 Vezeték nélküli hálózatok kezelése 🛛 🗸 🖌 Keresés      | : Vezeték nélküli hálózatok kez 🔎 |
|----------------------------|---------------------------------------------------------------------------|-----------------------------------|
| A következőt használó ve:  | zeték nélküli hálózatok kezelése: (Vezeték nélküli hálózati kapcs         | iolat)                            |
| A Windows az alábbi sorre  | eduroam - vezeték nélküli hálózat tulajdonságai                           |                                   |
| Hozzáadás Adapter priorita | A Kapcsolat Biztonság                                                     | •                                 |
| Megtekinthető, módosítható |                                                                           | - ^                               |
| eduroam                    | Biztonság típusa: WPA2-Enterprise                                         | 0                                 |
|                            | Titkosítás típusa: 🛛 🗸 🗸                                                  |                                   |
|                            |                                                                           |                                   |
|                            | Válassza ki a hálózati hitelesítés módszerét:                             |                                   |
|                            | Microsoft: Védett EAP (PEAP)    Beállítások                               |                                   |
|                            | ✓ Hitelesítő adatok megjegyzése a kapcsolathoz<br>minden bejelentkezéskor |                                   |
|                            |                                                                           |                                   |
|                            |                                                                           |                                   |
|                            |                                                                           |                                   |
|                            | Speciális beállítások                                                     |                                   |
| 1 elem                     |                                                                           | Bezārās                           |
| llie                       |                                                                           |                                   |
|                            | OK Mégse                                                                  |                                   |

A Protected EAP tulajdonságai ablakban a Kapcsolódás a következő kiszolgálóhoz sorhoz írjuk be a wifi.bibl.u-szeged.hu kiszolgálócímet, valamint a Kiszolgálói tanúsítványok közül válasszuk ki az DigiCert Assured ID Root CA lehetőséget, amennyiben az eszköz nem tartalmazza ezt, akkor az UTN-Userfirst Hardware hitelesítés szolgáltató legyen bepipálva. Hitelesítési módnak válasszuk ki a Biztonságos jelszó (EAP-MSCHAP v2) lehetőséget, végül kattintsunk a konfigurálás gombra.

| Protected EAP Properties                                                | ×    |
|-------------------------------------------------------------------------|------|
| When connecting:                                                        |      |
| $\checkmark$ Verify the server's identity by validating the certificate | -    |
| ✓ Connect to these servers (examples:srv1;srv2;.*\.srv3\.com):          |      |
| wifi.bibl.u-szeged.hu                                                   |      |
| Trusted Root Certification Authorities:                                 |      |
| ☑ DigiCert Assured ID Root CA                                           |      |
| Baltimore CyberTrust Root                                               |      |
| Certum CA                                                               |      |
| Class 3 Public Primary Certification Authority                          |      |
| DigiCert High Assurance EV Root CA                                      |      |
| Equifax Secure Certificate Authority                                    |      |
|                                                                         | ·    |
| < >>                                                                    |      |
| Notifications before connecting:                                        |      |
| Tell user if the server's identity can't be verified                    |      |
|                                                                         |      |
| Select Authentication Method:                                           |      |
| Secured password (EAP-MSCHAP v2) V Configure                            |      |
| C Enable East Reconnect                                                 |      |
|                                                                         |      |
| Disconsectifications does not access must binding TV                    |      |
| Disconnect if server does not present cryptobinding TLV                 |      |
|                                                                         |      |
|                                                                         |      |
| OK Cancel                                                               |      |
| Care                                                                    |      |
|                                                                         | iit. |

Az ekkor előugró ablakban ne legyen kiválasztva a Windows bejelentkező név és jelszó automatikus használata. Ha megvan a beállítás, akkor kattintsunk az OK gombra.

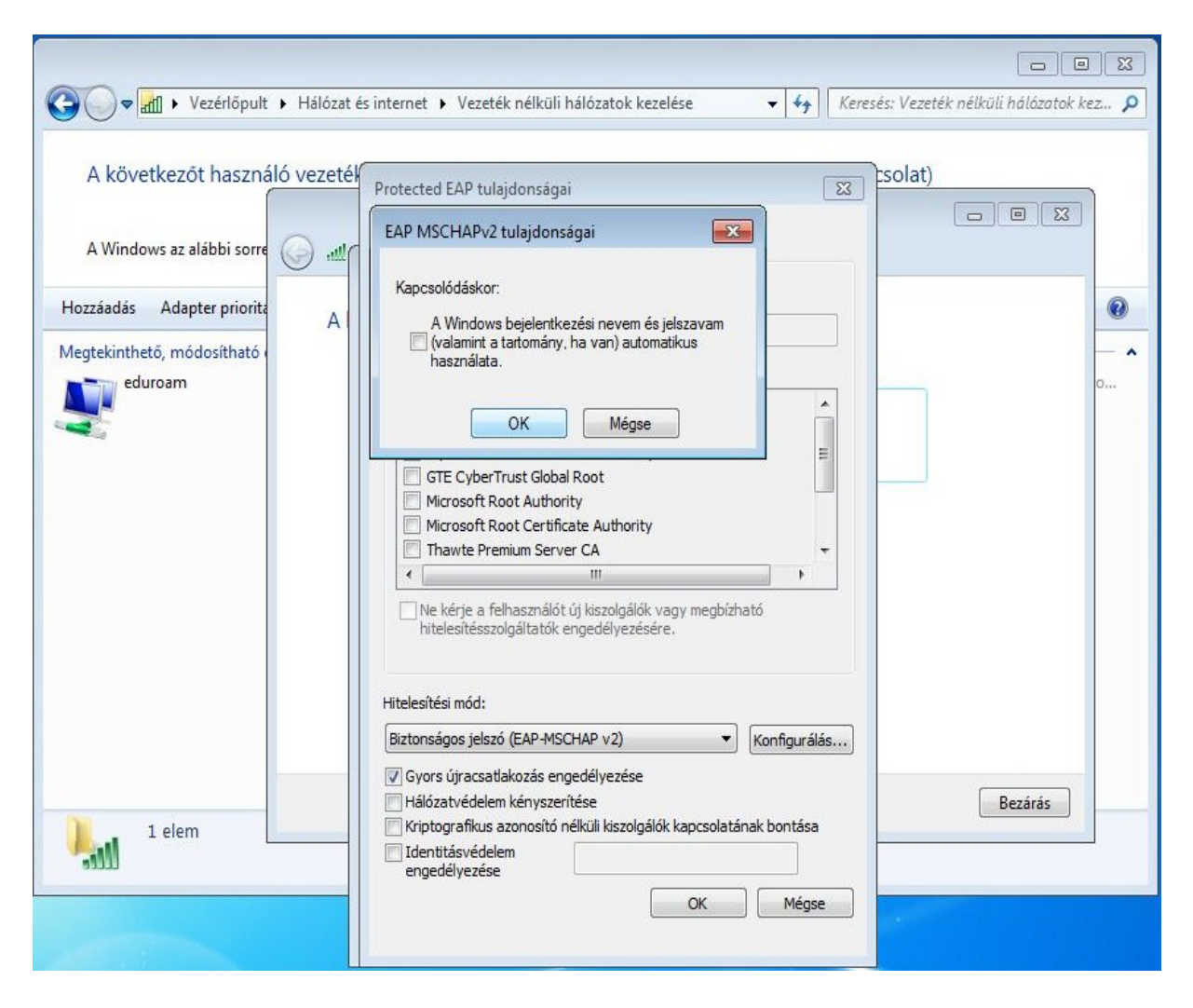

Ezután OK-ra kattintva zárjuk le a Protected EAP tulajdonságai ablakot is, így visszajutunk az eduroam tulajdonságai ablak biztonsági fülecskére. Itt menjünk a Speciális beállításokra. Az így kapott újabb ablakban válasszuk ki a Hitelesítési mód megadása lehetőséget (azaz pipáljuk be) és a legördülő menüben a Felhasználóhitelesítés legyen. Végül kattintsunk a Hitelesítő adatok mentése gombra. Ekkor előugrik az ablak ahová a felhasználónevet és jelszót beírhatjuk. Felhasználónévnek a szórólapokon is megtalálható formában a diákigazolvány/olvasójegyszám@bibl.u-szeged.hu formátumot kell használni. Jelszót pedig a szintén szórólapokon megadott módon kell beírni (ha nem változtatott jelszót akkor a beiratkozásnál megadott születési idő az következő módon (hónap neve a 3 betűs angol rövidítéssel): 05-MAY-87 vagy 17-OCT-81).

| G 🗸 🗢 📶 🕨 Vezér                         | lőpult 🕨 Hálózat és internet 🕨 Vezete                                                                             | د العالي المالة المالة المالة المالة المالة المالة المالة المالة المالة المالة المالة المالة المالة المالة الم                                                                                                    |
|-----------------------------------------|----------------------------------------------------------------------------------------------------|----------------------------------------------------------------------------------------------------|
| A következőt r                          | eduroam - vezeték nélküli hálózat tulaj                                                                           | donságai 🕄 küli hálózati kapcsolat)                                                                                                    |
| A Windows az alál                       | Kapcsolat Biztonság                                                                                               | Speciális beállítások                                                                                                    |
| Hozzáadás Adapte<br>Megtekinthető, módo | Biztonság típusa: WPA2-Enterpris<br>Titkosítás típusa: AES                                                        | se    B02. 1X-beállítások B02. 11-beállítások  Hitelesítési mód megadása:   Felhasználóhitelesítés  Hitelesítő adatok mentése                                                                                                    |
| <                                       | Válassza ki a hálózati hitelesítés módsz<br>Microsoft: Védett EAP (PEAP)                                          | erét:<br>▼ Beállítások                                                                                                    |
|                                         | <ul> <li>Hitelesítő adatok megjegyzése a ka<br/>minden bejelentkezéskor</li> <li>Speciális beállítások</li> </ul> | Pcsolathoz<br>Windows rendszerbiztonság<br>Hitelesítő adatok mentése<br>A hitelesítő adatok mentése lehetővé teszi, hogy a számítógép<br>csatlakozzon a hálózatra, ha Ön nincs bejelentkezve (például frissítések<br>letöltése céljából). |
| 1 elem                                  |                                                                                                    | Felhasználónév       Jelszó       OK     Mégse                                                                                                    |

Ezután nincs más teendőnk, mint az OK gombokkal lezárni minden még meglévő ablakot. Elvileg automatikusan kapcsolódik ha észleli az eduroam hálózatot. Amennyiben legközelebb is használni kívánjuk a wifi szolgáltatást, akkor már nincsen szükségünk a fenti hosszabb folyamat elvégzésére, hanem az elmentett felhasználónév/jelszó párossal automatikusan megpróbál kapcsolódni és megtörténik a hitelesítés. Amennyiben valaki frissen iratkozott be a könyvtárba úgy a wifit leghamarabb 2 óra múlva tudja csak használni.

Sok sikert a wifi használatához!